# Como atualizar roteadores Wiforce

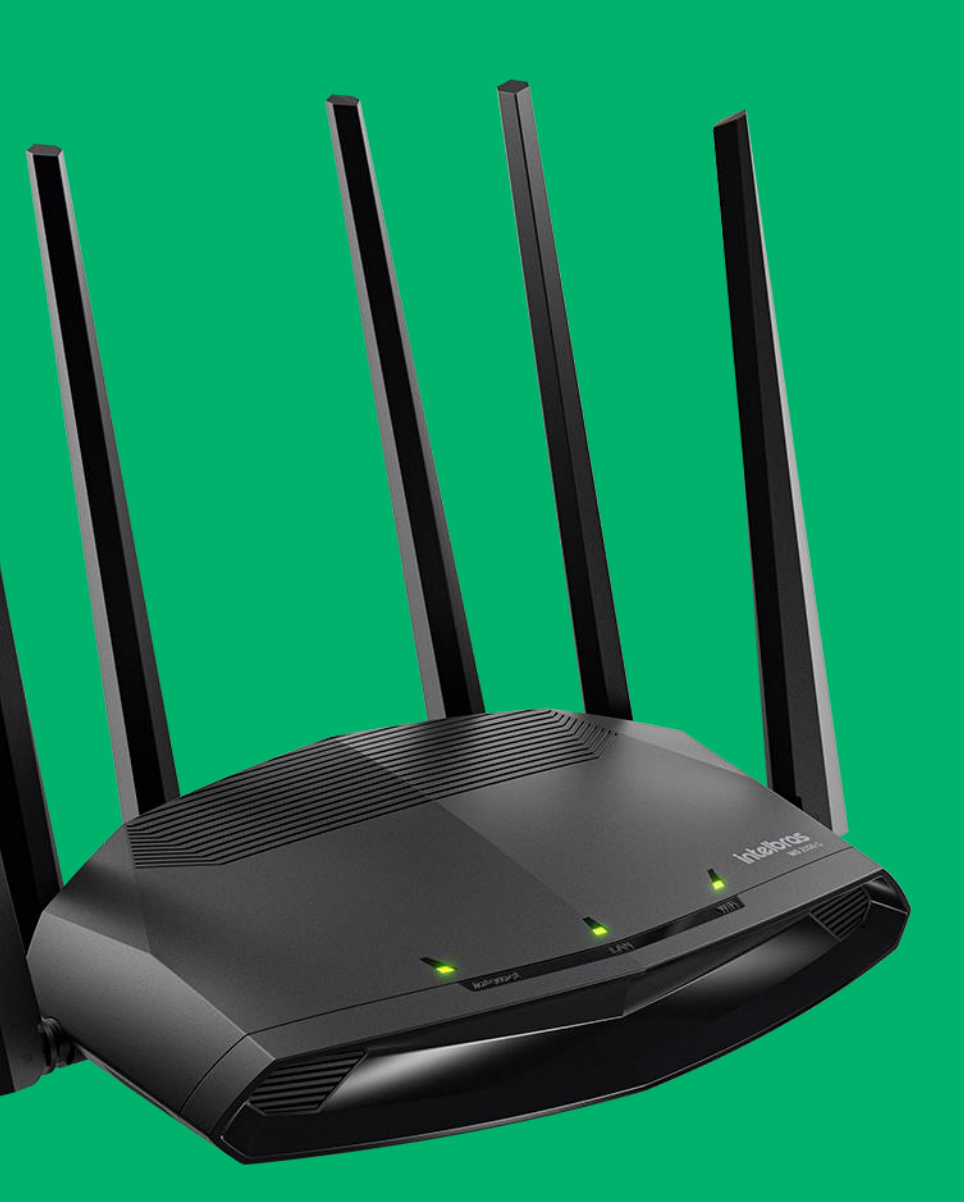

### intelbras

## Acessando o Roteador

O IP padrão do roteador é 10.0.0.1.

Esta linha de roteadores não possuem usuário ou senha padrão, caso na interface do produto estiver solicitando o mesmo já foi configurado.

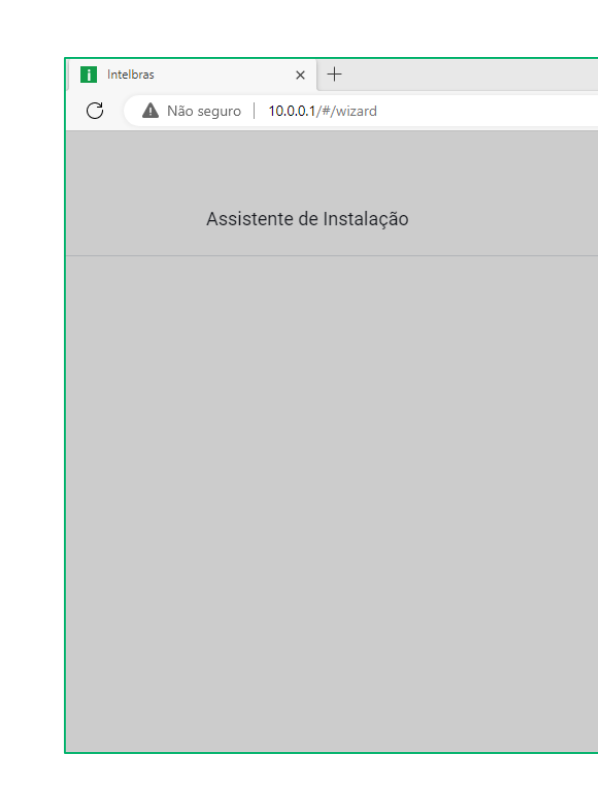

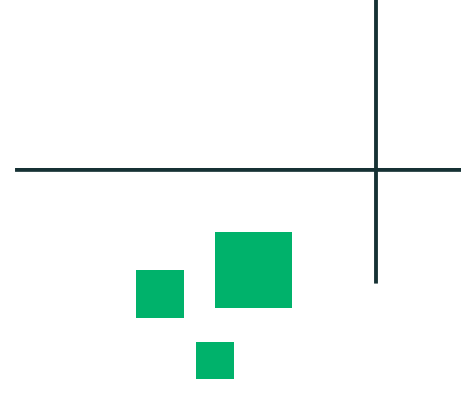

A to te 🔂 🔮

### intelbras

### Assistente de Instalação

Olá, bem-vindo(a) ao Assistente de Instalação Intelbras! Vou te ajudar a configurar o seu produto de forma simples

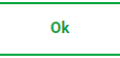

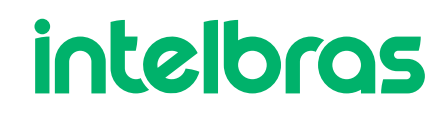

## Credenciais de Acesso

Neste passo iremos configurar um usuário e senha de acesso no Roteador.

A senha deve ser considerada forte, logo indicamos usar caracteres especiais, letra maiúscula e minúscula e números.

| Credenciais de acesso e termos de uso Usuário admin Senha                       |      |
|---------------------------------------------------------------------------------|------|
| Credenciais de acesso e termos de uso Usuário admin Senha                       |      |
| Usuárioadmin                                                                    |      |
| Usuárioadmin                                                                    |      |
| Senha                                                                           |      |
| Senha                                                                           |      |
|                                                                                 | Ø    |
| A sua senha deve ser do tipo <b>FORTE</b> e no momento ela<br>tipo <b>FORTE</b> | é do |
| — Confirmação de senha —                                                        |      |
| •••••                                                                           | Ø    |
| <ul> <li>Eu aceito os <u>Termos de Uso</u> do Roteador Intelbr</li> </ul>       |      |

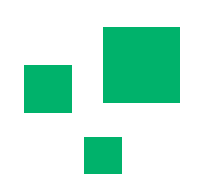

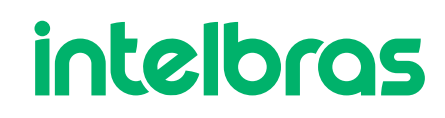

Caso seu roteador não esteja aparecendo todos os modos de operação, ele pode estar desatualizado.

Para atualizarmos o roteador, precisamos primeiramente instalar a firmware.

Através do link abaixo, teremos acesso a todas as firmware dos roteadores Wiforce: https://manual-bifrost.intelbras.com.br/.

# intelbras Versões W5-1200G intelbras . . . . . Versões W4-300F

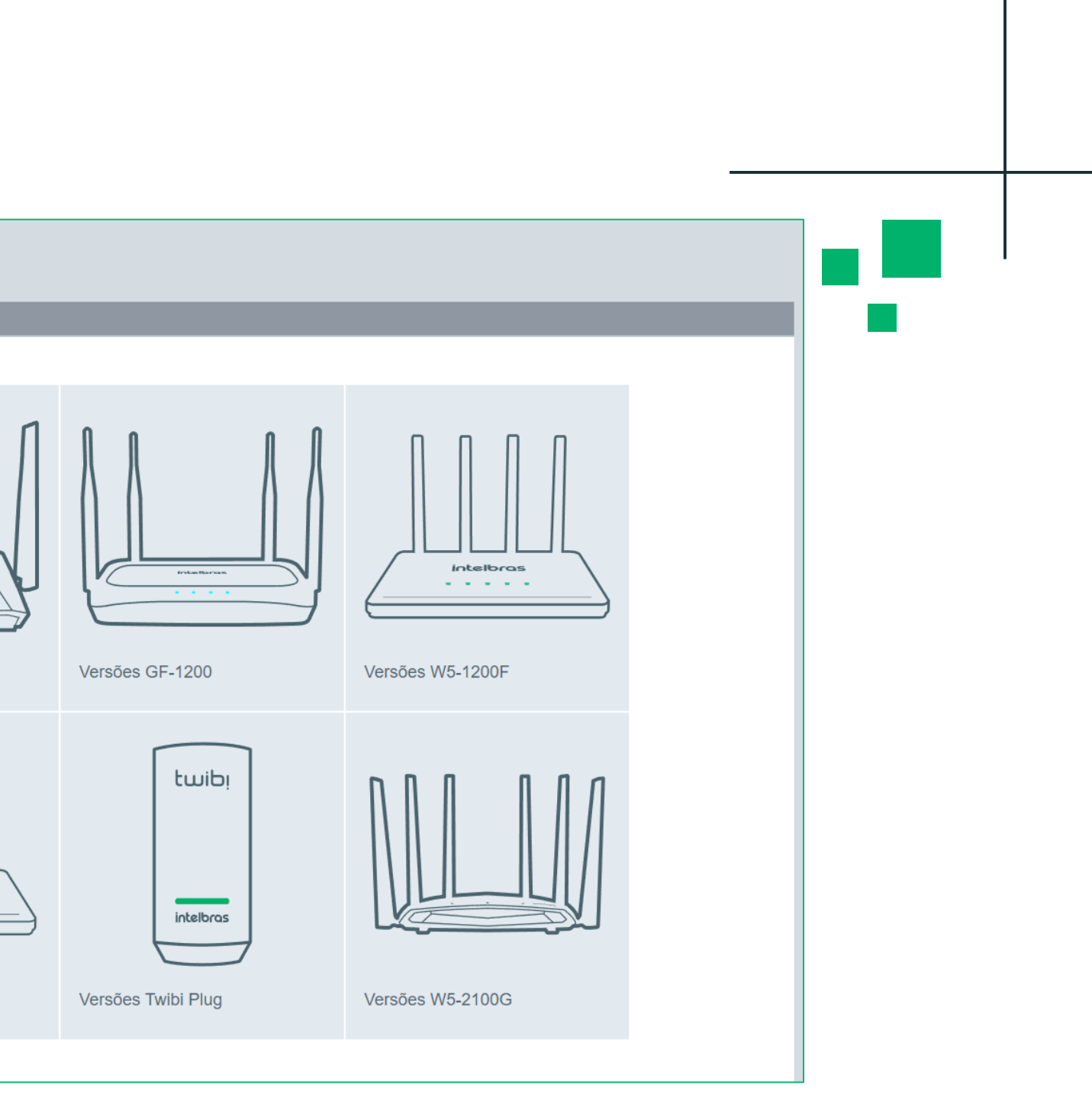

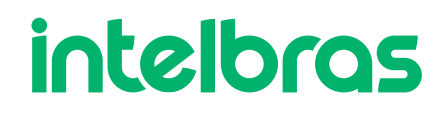

Após instalarmos a firmware, vamos acessar o roteador.

Caso ele estiver com acesso à internet, irá aparecer uma mensagem informando que o mesmo está desatualizado.

Caso não mostre a mensagem, vá em Configurações do sistema > Atualizar.

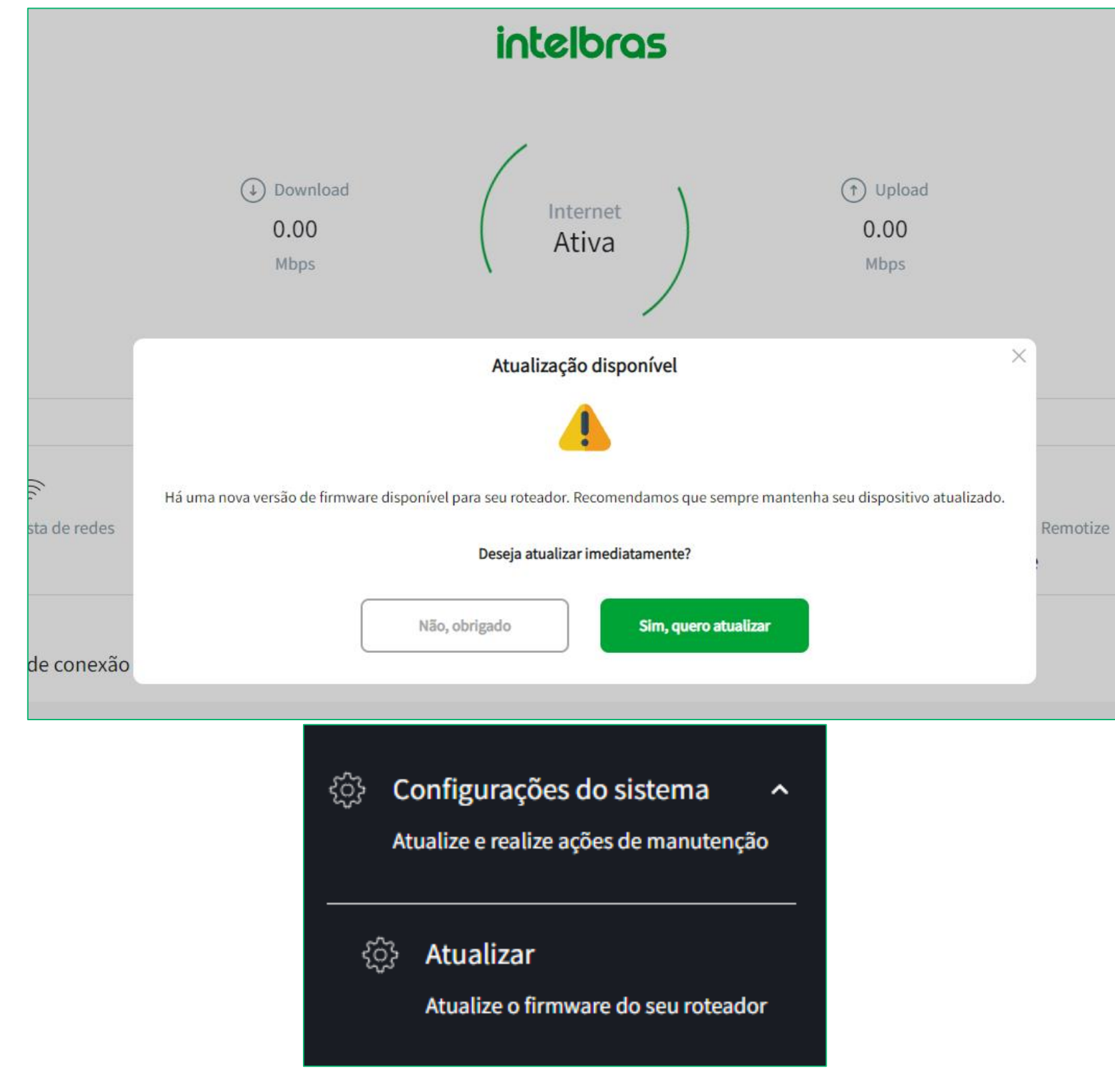

### intelbras

Temos dois métodos de atualização, método remoto ou o método local (com o arquivo de firmware .bin que instalamos no site).

Ambos irão atualizar normalmente, a diferença é que na atualização remota precisamos ter acesso a internet.

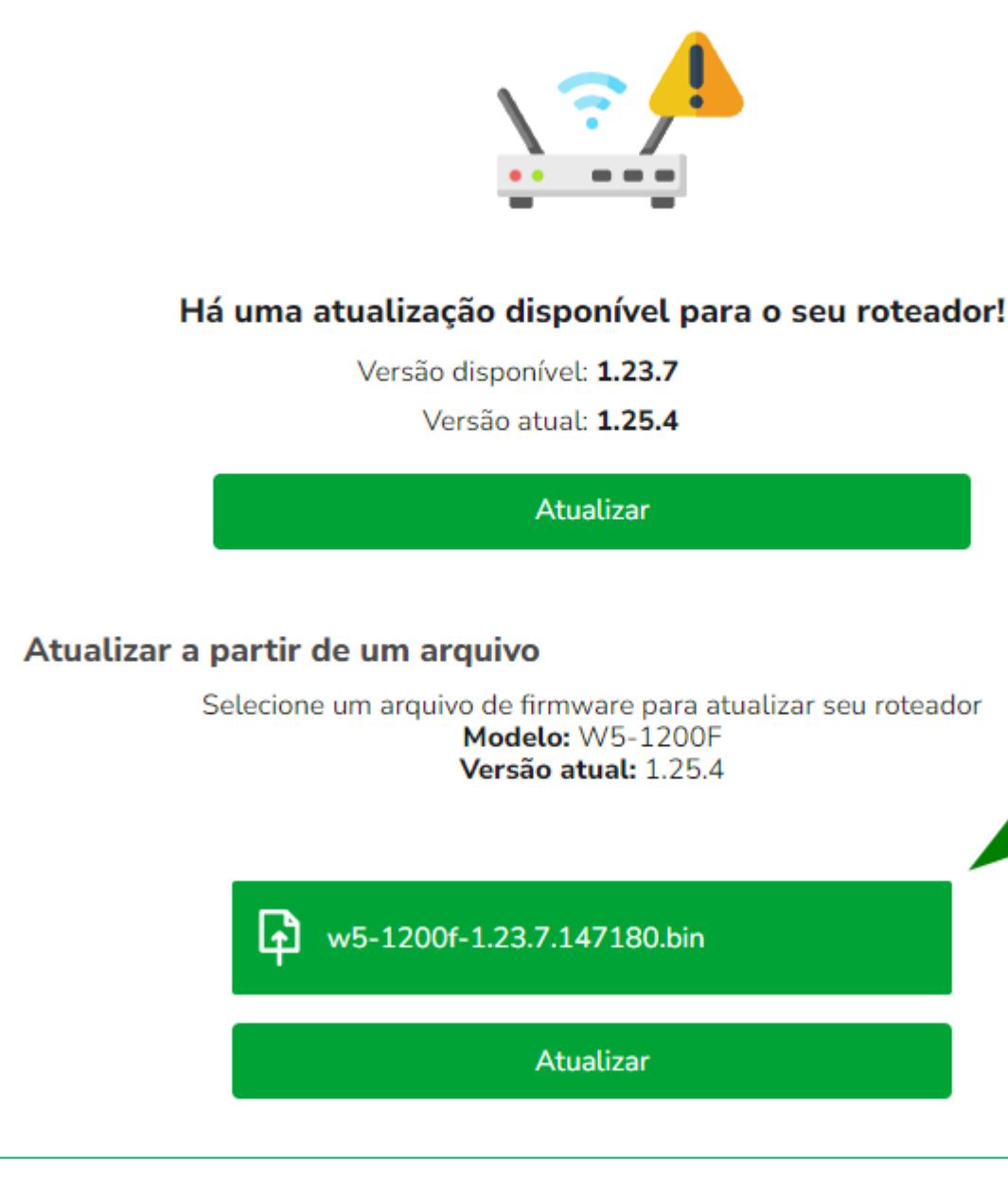

Atualizar seu sistema

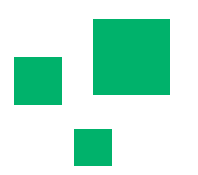

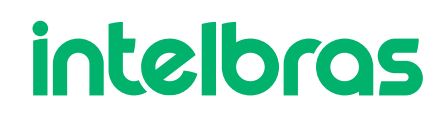

Após selecionar o método desejado, basta aguardar o roteador reiniciar.

É estritamente importante não desligar o produto durante o processo de atualização.

Quando o processo de atualização finalizar, o roteador irá apresentar uma tela informando que o firmware foi devidamente atualizado.

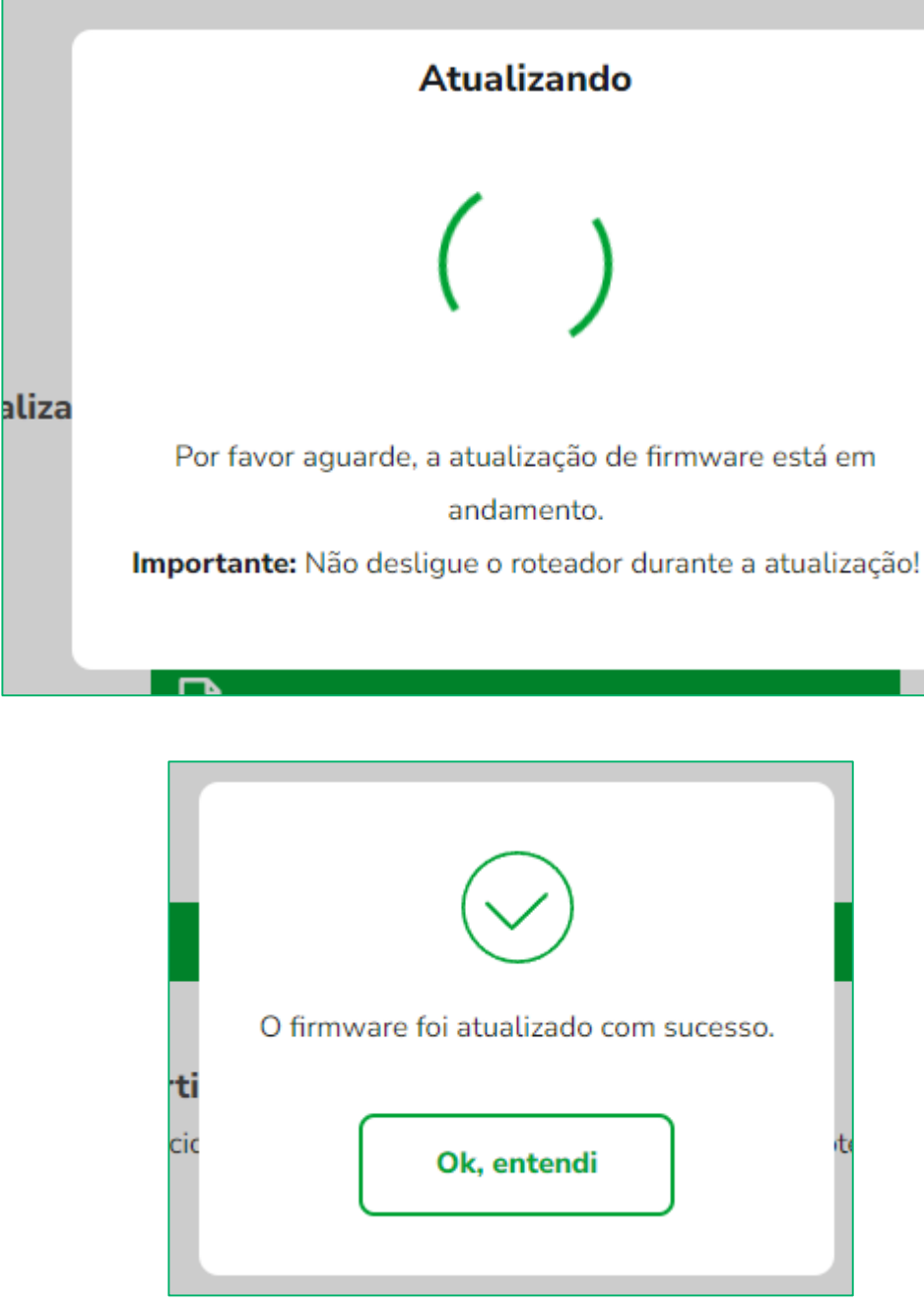

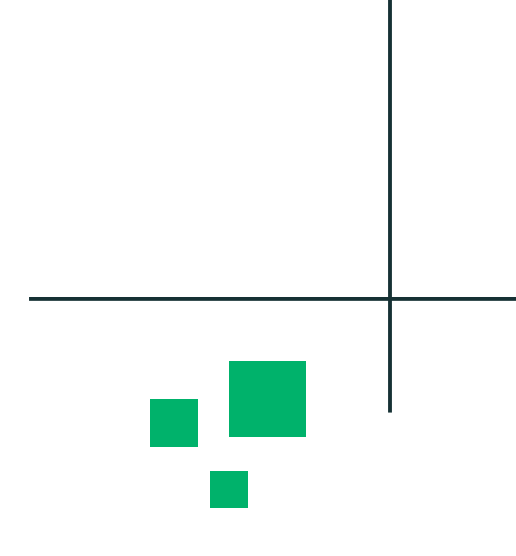

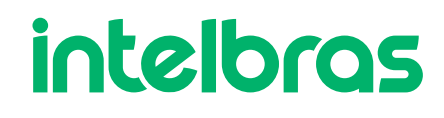

### Para visualizar a versão de firmware, basta ir em dashboard.

| Detalhes |                     |                    |                        |
|----------|---------------------|--------------------|------------------------|
| Modelo   | Endereço MAC da LAN | Versão de firmware | Tempo ativo do sistema |
| W5-1200F | 80:8F:E8:F6:7E:1A   | 1.23.7             | 01:37                  |

Sempre mantenha seu roteador atualizado, estamos sempre trabalhando para ter mais melhorias!!

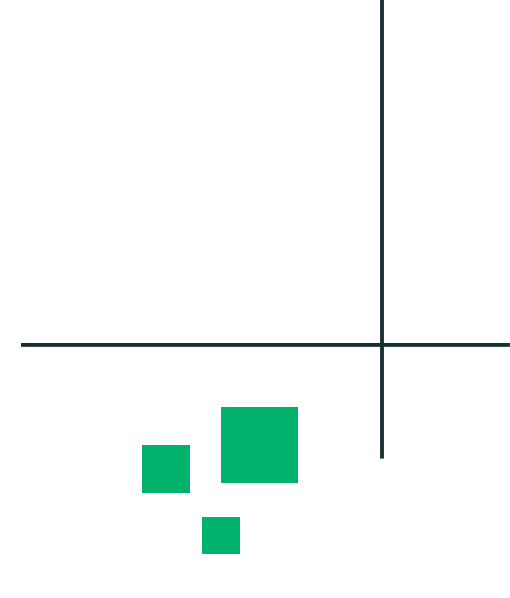

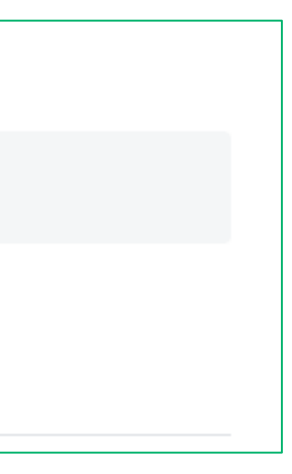

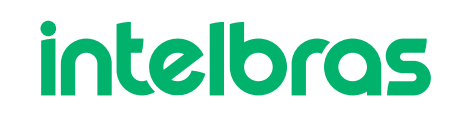

# intelbras

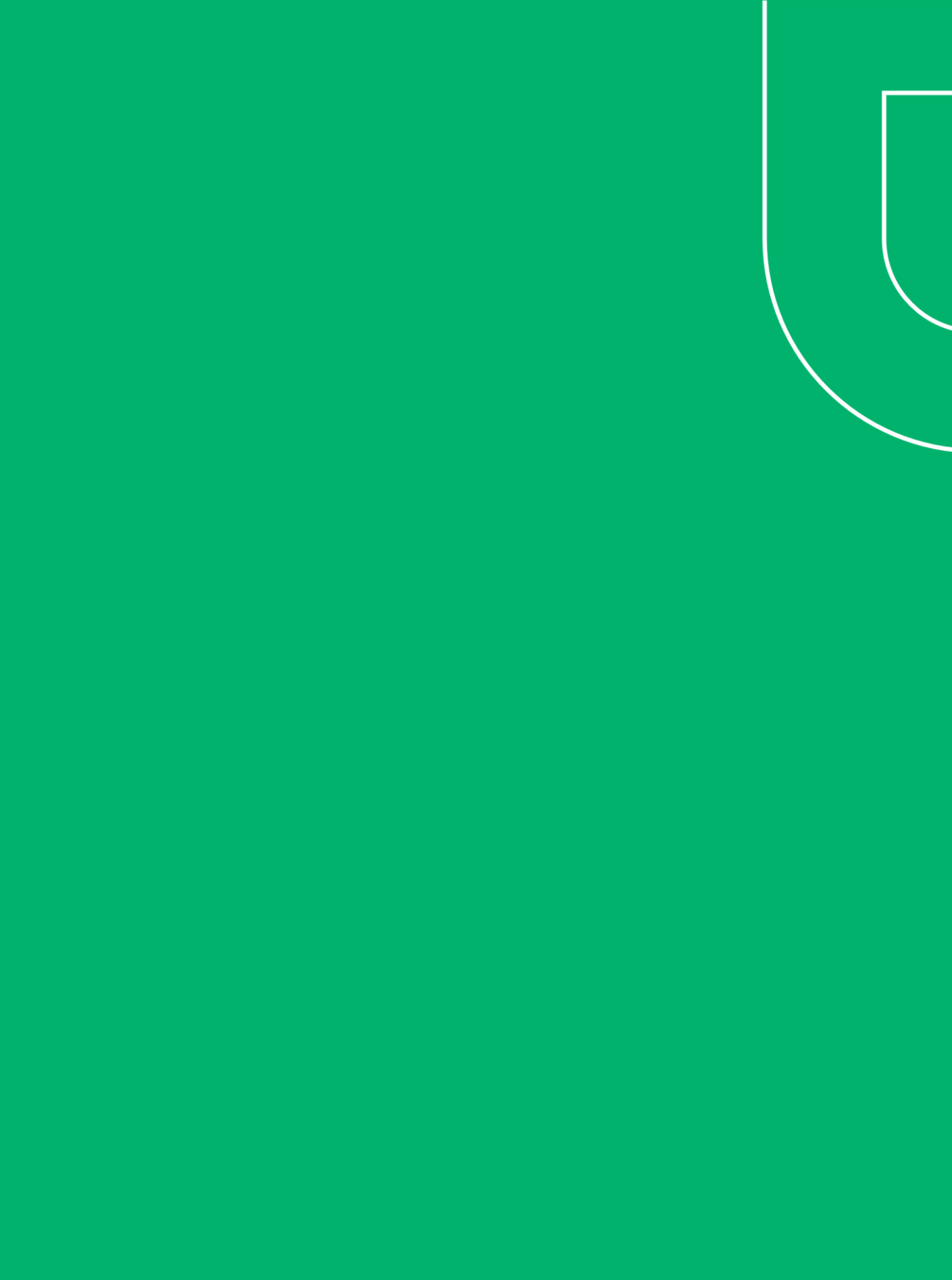